| 🚈 Smar AssetView - Microsoft Internet Exp                                                                        | lorer                                   | _ 8 ×                                                                                                    |
|----------------------------------------------------------------------------------------------------|-----------------------------------------|----------------------------------------------------------------------------------------------------|
| File Edit View Favorites Tools Help                                                                              |                                         | 100 M                                                                                                    |
| $\Leftarrow Back \ \bullet \ \Rightarrow \ \bullet \ \textcircled{O} \ \textcircled{O} \ \textcircled{O}$ Search | 📷 Favorites 🛞 Media 🧭 🛃 🎒 😫 🗐 🗐         |                                                                                                    |
| Address 🕘 http://www.assetview.com.br/defaul                                                                     | Lhtm                                    | 💌 🤗 Go Links » 🧞 🔹                                                                                              |
| 57 🔉 🕁                                                                                                    |                                         |                                                                                                    |
|                                                                                                    | LD-302-AV                               |                                                                                                    |
| Area: Demo_A7V                                                                                                   |                                         |                                                                                                    |
| Controller List                                                                                                  |                                         |                                                                                                    |
| Audit Trail Report                                                                                               |                                         |                                                                                                    |
| E 👾 Status                                                                                                    |                                         |                                                                                                    |
| 🖽 🔍 Maintenances                                                                                                 |                                         | 5                                                                                                    |
| 🖻 🔤 Fieldbus Network                                                                                             |                                         | 2. Survey                                                                                                    |
|                                                                                                    |                                         |                                                                                                    |
| □ % <u>DFI 367</u>                                                                                               |                                         | - And And And And And And And And And And                                                                       |
| ⊞ ⊗A Fieldbus 9                                                                                                  | Calibration Confi                       | guration                                                                                                    |
| 바 예약 Fieldbus 10                                                                                                 |                                         |                                                                                                    |
| Fieldbus 11                                                                                                    |                                         |                                                                                                    |
| Fieldbus 12                                                                                                    | Smar Smar Smar Smar Smar Smar Smar Smar |                                                                                                    |
| () LD-302-1                                                                                                    |                                         |                                                                                                    |
| EI-302-1                                                                                                    | LD302                                   |                                                                                                    |
| Ø FP302-1                                                                                                    | Diagnostic Ident                        | ification                                                                                                    |
| <u> </u>                                                                                                    |                                         |                                                                                                    |
| DT-302                                                                                                    |                                         | $\sim$                                                                                                    |
| 1F-302                                                                                                    |                                         |                                                                                                    |
| 2 TP-302-AV                                                                                                    |                                         | The second second second second second second second second second second second second second second second se |
| 2 <u>FR-302</u>                                                                                                  | Device View Di                          | color                                                                                                    |
| 27 TT302                                                                                                    |                                         | spiay                                                                                                    |
| 227 <u>DT302-1</u>                                                                                               |                                         |                                                                                                    |
| ₩ TP-302-1                                                                                                    |                                         |                                                                                                    |
|                                                                                                    |                                         |                                                                                                    |
| USER INFORMATION                                                                                                 |                                         |                                                                                                    |
| bob_engineer (Engineer)                                                                                          |                                         |                                                                                                    |
| Email not registered !                                                                                           |                                         | Diamonit                                                                                                    |

**AssetView IHM** 

NOV / 08 AssetView IHM

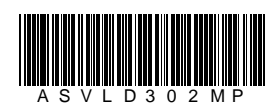

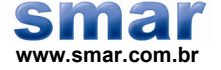

Especificações e informações estão sujeitas a modificações sem prévia consulta. Informações atualizadas dos endereços estão disponíveis em nosso site.

web: www.smar.com/brasil2/faleconosco.asp

# LD302 - ASSETVIEW IHM

### LD302 - Página Inicial

Este manual descreve as páginas desenvolvidas para a manutenção do LD302 utilizando o AssetView.

A figura abaixo mostra as opções a partir da página inicial do LD302:

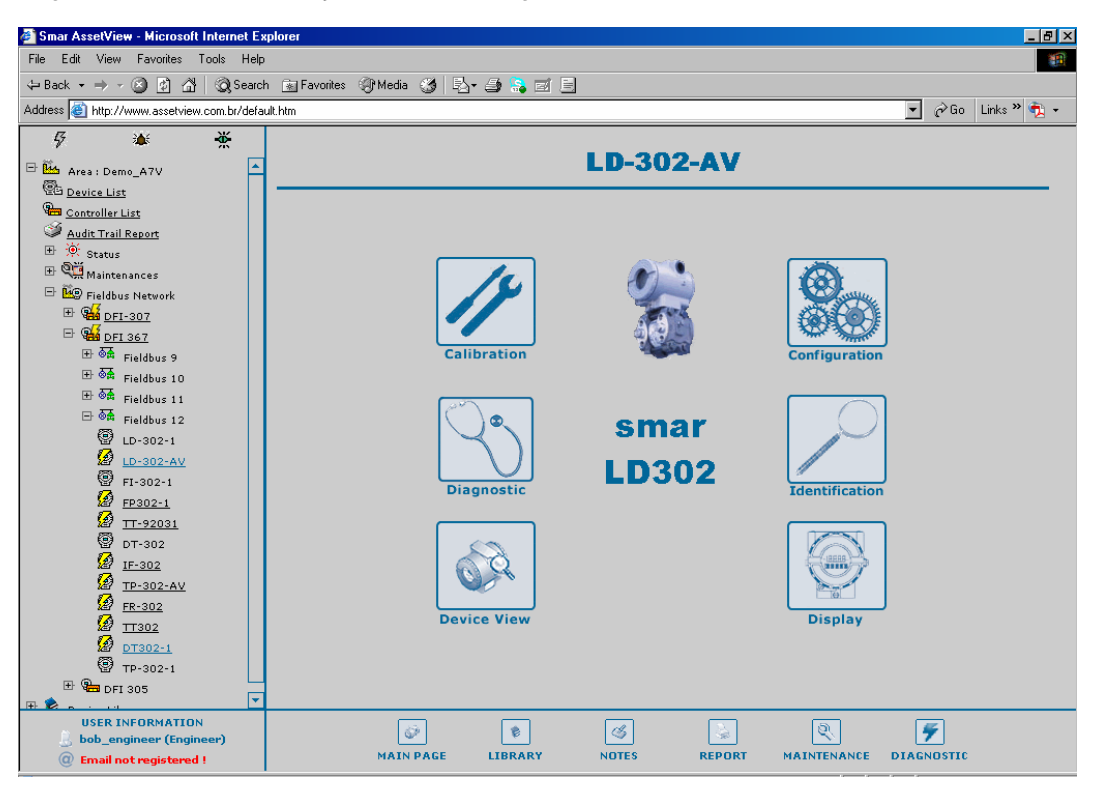

Figura 1. Página Inicial do LD302

As subseções seguintes descrevem cada uma das páginas desenvolvidas para a manutenção do equipamento.

## LD302 - Página de Identificação

Esta página mostra informações relevantes do transmissor de pressão. O usuário consegue identificar e especificar o transmissor facilmente na planta física.

|                                                                                    | LD-302-AV - IDENTIFICATION                       |                                                                                                    |                                                                 |  |  |
|------------------------------------------------------------------------------------|--------------------------------------------------|----------------------------------------------------------------------------------------------------|-----------------------------------------------------------------|--|--|
|                                                                                    | CALIBRATION CONFIGURATION                        |                                                                                                    | ostic display                                                   |  |  |
|                                                                                    | Det                                              | vice                                                                                                    |                                                                 |  |  |
| Tag<br>Device Type<br>Device Serial Number<br>Device Revision<br>Hardware Revision | LD-302-AV<br>LD302<br>7194<br>04<br>00035        | Device ID<br>Manufacturer<br>Main Board Serial Number<br>Firmware Revision<br>DD Revision<br>Ordering Code | 0003020001:SMAR-LD302:000804818<br>SMAR<br>804818<br>3.46<br>02 |  |  |
|                                                                                    | Ser                                              | isor                                                                                                    |                                                                 |  |  |
| Sensor Type<br>Sensor Fluid                                                        | Capacitance<br>Inert                             | Sensor Range Code<br>Sensor Isolation Material<br>Sensor Serial Number                                     | Range 2 (200 in H2O)<br>316_Stainless_Steel<br>0                |  |  |
|                                                                                    | Flange                                           |                                                                                                    | Remote Seal                                                     |  |  |
| Flange Type<br>Flange Material<br>Drain / Vent Material<br>O-Ring Material         | undefined<br>undefined<br>undefined<br>undefined | Number of Remote Seals<br>Remote Seal Type<br>Remote Seal Fluid<br>Remoter Seal Isolation<br>Material      | undefined<br>undefined<br>undefined<br>undefined                |  |  |

Figura 2. Página de Identificação

#### Device

| TAG                      | Indica o tag associado ao transmissor na planta física. O tag pode ter até 32 caracteres. |  |  |
|--------------------------|-------------------------------------------------------------------------------------------|--|--|
| DEVICE TYPE              | Identifica o tipo do transmissor para um fabricante específico.                           |  |  |
| DEVICE SERIAL NUMBER     | Indica o número serial do transmissor.                                                    |  |  |
| DEVICE REVISION          | Indica a revisão do transmissor.                                                          |  |  |
| HARDWARE REVISION        | Indica a revisão de hardware do transmissor.                                              |  |  |
| DEVICE ID                | Indica o código de identificação do transmissor. Este código pode ter até 32 caracteres.  |  |  |
| MANUFACTURER             | Identifica o fabricante do transmissor.                                                   |  |  |
| MAIN BOARD SERIAL NUMBER | Indica o número serial da placa eletrônica principal.                                     |  |  |
| FIRMWARE REVISION        | Indica a revisão de firmware do transmissor.                                              |  |  |
| DD REVISION              | Indica a revisão da DD.                                                                   |  |  |
| ORDERING CODE            | Indica o código de pedido do transmissor.                                                 |  |  |

| Sensor                    |                                               |
|---------------------------|-----------------------------------------------|
| SENSOR TYPE               | Indica o tipo do sensor.                      |
| SENSOR FLUID              | Indica o fluido do sensor.                    |
| SENSOR RANGE CODE         | Indica o código da faixa do sensor.           |
| SENSOR ISOLATION MATERIAL | Indica o material da isolação do sensor.      |
| SENSOR SERIAL NUMBER      | Indica o número de série do sensor.           |
| Flange                    |                                               |
| FLANGE TYPE               | Indica o tipo do flange.                      |
| FLANGE MATERIAL           | Indica o material do flange.                  |
| DRAIN/VENT MATERIAL       | Indica o material do dreno.                   |
| O-RING MATERIAL           | Indica o material do anel de vedação.         |
| Remote Seal               |                                               |
| NUMBER OF REMOTE SEALS    | Indica o número de selos remotos.             |
| REMOTE SEAL TYPE          | Indica o tipo do selo remoto.                 |
| REMOTE SEAL FLUID         | Indica o fluido do selo remoto.               |
| REMOTE SEAL ISOLATION     | Indica o material da isolação do selo remoto. |

## LD302 - Página de Configuração

Existem alguns parâmetros no bloco transdutor do **LD302** que podem ser usados para manutenção preditiva e proativa. É possível detectar uma queda de desempenho comparando-se os parâmetros atuais com os valores padrão e então agendar a manutenção.

O usuário pode verificar o estado geral do diagnóstico na página de diagnósticos do **LD302** (veja a seção seguinte). As informações obtidas são baseadas na configuração feita pelo usuário através da página de configuração do **LD302**. Por exemplo, o diagnóstico "**Sensor Failure**" pode ter sido causado por um excesso de pressão no sensor.

| LD-302-AV - CONFIGURATION                                              |                                                                                                    |               |                                              |                  |           |  |
|------------------------------------------------------------------------|----------------------------------------------------------------------------------------------------|---------------|----------------------------------------------|------------------|-----------|--|
|                                                                        | IBRATION DEVICE VI                                                                                                    |               | IIC DISPLAY                                  | IDENTIFICATION   | RECONCILE |  |
|                                                                        |                                                                                                    | Device Oper   | ation Mode                                   |                  |           |  |
| RES       Target     ROut<br>RCas<br>Cas       Actual     Retrieving d | RES     TRD     AI     DSP       Target     ROut<br>RCas<br>Cas     ROut<br>RCas<br>Cas     ROut<br>RCas<br>Cas     ROut<br>RCas<br>Cas     ROut<br>RCas<br>Cas     ROut<br>RCas<br>Cas       Auto     Man<br>LO     Man<br>LO     Man<br>IMan     Man<br>LO     OPERATION MODE NOTE       Auto     Man<br>LO     LO     LO     LO       IMan<br>OOS     OOS     OOS     OOS |               |                                              |                  |           |  |
|                                                                        |                                                                                                    | Measurement ( | Configuration                                |                  |           |  |
| Auto Zero<br>CHARACTERIZATION                                          | True 💌<br>Enable and Backup Cal                                                                                                    | ļ             | EUNCTION<br>LOW CUT OFF                      | Indirect         | ]         |  |
| Er                                                                     | ngineering Variable                                                                                                    |               | P                                            | Process Variable |           |  |
| UNIT<br>0%<br>100%                                                     | ○F<br>1<br>5081                                                                                                    | 1             | JNIT<br>LOWER RANGE<br>JPPER RANGE           | psi<br>0<br>5080 | ]         |  |
| Alert Configuration                                                    |                                                                                                    |               |                                              |                  |           |  |
| Max Offset Deviation<br>Overpressure Limit                             | 8                                                                                                    | 1             | Max Gain Deviation<br>Max Number of Overpre: | ssure 6          | ]         |  |
| Submit                                                                 |                                                                                                    |               |                                              |                  |           |  |

Figura 3. Página de Configuração

#### **Device Operation Mode**

Indica o modo de operação do instrumento:

| 00S  | Se este modo for selecionado, o valor do parâmetro Mode Block será Out of Service para os blocos Resource, Transducer e Analog Output.                                                               |
|------|----------------------------------------------------------------------------------------------------|
| AUTO | Se este modo for selecionado, o valor do parâmetro <i>Mode Block</i> será <i>Auto</i> para os blocos <i>Resource</i> , <i>Transducer</i> , <i>Display</i> e <i>Analog Output</i> .                   |
| MAN  | Se este modo for selecionado, o valor do parâmetro <i>Mode Block</i> será <i>Manual</i> para o bloco <i>Analog Output</i> e <i>Auto</i> para os blocos <i>Resource, Transducer</i> e <i>Display.</i> |

#### Measured Type

Selecione o tipo de variável que será medida:

| LEVEL    | Indica que o transmissor está medindo o nível.   |
|----------|--------------------------------------------------|
| PRESSURE | Indica que o transmissor está medindo a pressão. |
| FLOW     | Indica que o transmissor está medindo a vazão.   |

### **Measurement Configuration**

| AUTO ZERO        | Habilita ou desabilita a curva de zero.                                                                                                    |
|------------------|----------------------------------------------------------------------------------------------------|
| CHARACTERIZATION | Habilita ou desabilita a curva de caracterização da pressão.                                                                                          |
| FUNCTION         | Indica a função que age sobre o Primary Value: Linear ou Table.                                                                                       |
| LOW CUT OFF      | Indica o valor de <i>cutoff</i> da pressão. Para valores de pressão inferiores ao valor indicado por <i>Low Cut Off</i> , será indicado o valor zero. |

### Engineering Variable

| UNIT | Unidade de engenharia.                         |
|------|------------------------------------------------|
| 0%   | Valor da pressão correspondente a 0%, em EU.   |
| 100% | Valor da pressão correspondente a 100%, em EU. |

#### Process Variable

| UNIT        | Unidade de medida da variável de processo. |
|-------------|--------------------------------------------|
| LOWER RANGE | Limite inferior da variável de processo.   |
| UPPER RANGE | Limite superior da variável de processo.   |

### Alert Configuration

| MAXIMUM OFFSET DEVIATION          | Indica o desvio máximo do <i>offset</i> que ocorre antes do alarme ser ativado.         |
|-----------------------------------|-----------------------------------------------------------------------------------------|
| OVERPRESSURE LIMIT                | Define o limite máximo de sobrepressão antes do alarme ser gerado.                      |
| MAXIMUM GAIN DEVIATION            | Indica o desvio máximo do ganho que ocorre antes do alarme ser ativado.                 |
| MAXIMUM NUMBER OF<br>OVERPRESSURE | Indica o número máximo dos excessos de pressão que ocorrem antes do alarme ser ativado. |

## LD302 - Página de Diagnósticos

O usuário pode checar o estado geral do diagnóstico na página de diagnósticos do LD302.

|                | LD-302-AV - DIAGNOSTIC                                                                                                    |                           |               |           |             |     |  |
|----------------|----------------------------------------------------------------------------------------------------|---------------------------|---------------|-----------|-------------|-----|--|
|                |                                                                                                    | CALIBRATION CONFIGURATION | DEVICE VIEW D | ISPLAY ID |             |     |  |
|                |                                                                                                    | Devic                     | e Status      |           |             |     |  |
| Maxim<br>Maxim | Maximum Pressure         6477         Current Offset         0           Maximum Temperature Measured         103,3546         Current Span         1 |                           |               |           |             |     |  |
|                | Devie                                                                                                    | n                         | n I I         | D. J.J.   | 0h 1        |     |  |
|                | Device                                                                                                    | Description               | BIOCK         | Bridge    | Channel     |     |  |
| Q              | 🗲 LD-302-AV                                                                                                    | OutOfService              | LD-302-TRD    | DFI 367   | Fieldbus 12 | ACK |  |
| Q              | 🗲 LD-302-AV                                                                                                    | Default Value Set         | LD-302-TRD    | DFI 367   | Fieldbus 12 | ACK |  |
| Q              | 🗲 LD-302-AV                                                                                                    | BlockConfiguration        | LD-302-AI     | DFI 367   | Fieldbus 12 | ACK |  |
| Q              | 🗲 LD-302-AV                                                                                                    | SimulationActive          | LD-302-RES    | DFI 367   | Fieldbus 12 | ACK |  |

Figura 4. Página de Diagnósticos

#### **Device Status**

| MAXIMUM PRESSURE<br>MEASURED    | Pressão máxima medida.           |
|---------------------------------|----------------------------------|
| MAXIMUM TEMPERATURE<br>MEASURED | Temperatura máxima medida.       |
| CURRENT OFFSET                  | Indica o offset calibrado atual. |
| CURRENT SPAN                    | Indica o span calibrado atual.   |

#### Diagnosis

Indica a ocorrência de eventos de diagnóstico do equipamento, incluindo a condição do bloco funcional, do módulo mecânico e do sensor.

| POWER UP                         | Indica que o equipamento executou o procedimento inicial de operação.                                                                                                    |  |
|----------------------------------|----------------------------------------------------------------------------------------------------|--|
| SENSOR FAILURE                   | Indica falha no sensor (excesso de pressão, por exemplo).                                                                                                    |  |
| MEMORY FAILURE                   | Indica uma falha eletrônica, dependendo do processo de<br>avaliação interna. Por exemplo, uma soma errada foi<br>detectada na memória principal.                                                                                   |  |
| OUT OF SERVICE                   | Indica que o bloco funcional está fora de serviço.                                                                                                    |  |
| DEVICE NEEDS MAINTENANCE<br>SOON | O diagnóstico interno da configuração do usuário ou a<br>avaliação interna do equipamento detectou que o<br>equipamento precisará de manutenção em breve. Este<br>diagnóstico está relacionado ao excesso de pressão no<br>sensor. |  |
| DEVICE NEEDS MAINTENANCE<br>NOW  | O diagnóstico interno da configuração do usuário ou a avaliação interna do equipamento detectou que o equipamento precisa de manutenção. Este diagnóstico está relacionado ao sensor da calibração.                                |  |

| CALIBRATION ERROR            | Indica que um erro ocorreu durante a calibração do equipamento ou um erro de calibração foi detectado durante a operação do equipamento.                                                   |  |  |
|------------------------------|----------------------------------------------------------------------------------------------------|--|--|
| BLOCK CONFIGURATION<br>ERROR | Indica que existe um erro relacionado ao parâmetro XD_SCALE no bloco AI.                                                                                                    |  |  |
| DATA INTEGRITY ERROR         | Indica que dados armazenados no sistema podem não ser<br>mais válidos porque a somatória dos dados feito na<br>memória RAM falhou ao ser comparada com os dados da<br>memória não volátil. |  |  |
| SOFTWARE ERROR               | O software detectou um erro que pode ter sido causado por<br>um desvio para uma rotina errada, uma interrupção, um<br>ponteiro perdido, etc.                                               |  |  |
| ELECTRONICS FAILURE          | Um componente eletrônico falhou.                                                                                                    |  |  |
| GENERAL ERROR                | Um erro relacionado ao equipamento foi detectado.                                                                                                    |  |  |

### LD302 - Página de Calibração

Esta página contém os dados de configuração usados nos procedimentos de calibração.

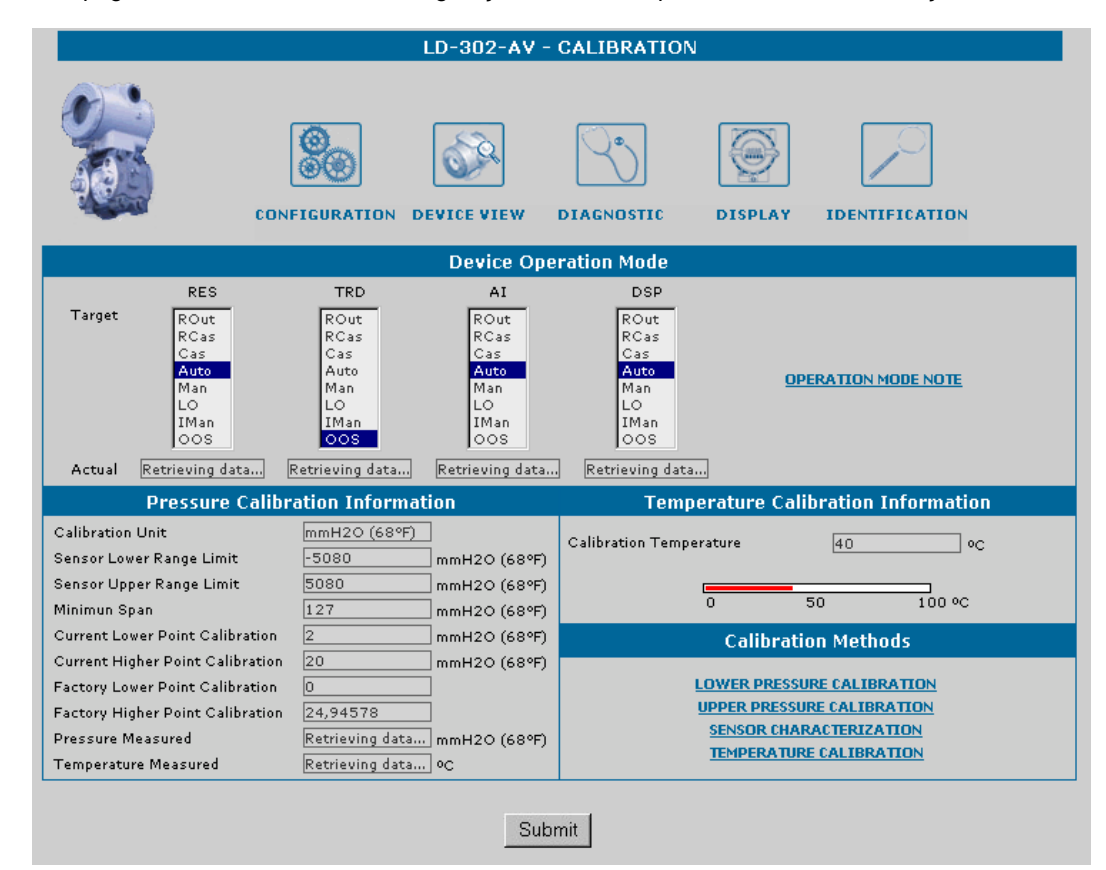

Figura 5. Página de Calibração

#### **Pressure Calibration Information**

| CALIBRATION UNIT         | Indica a unidade para o procedimento de calibração da pressão. |
|--------------------------|----------------------------------------------------------------|
| SENSOR LOWER RANGE LIMIT | Indica o limite inferior da faixa do sensor.                   |
| SENSOR UPPER RANGE LIMIT | Indica o limite superior da faixa do sensor.                   |

| MINIMUM SPAN                      | Indica o valor mínimo permitido entre os pontos inferior e superior da calibração. |  |
|-----------------------------------|------------------------------------------------------------------------------------|--|
| CURRENT LOW POINT<br>CALIBRATION  | Indica o atual ponto inferior da calibração da pressão.                            |  |
| CURRENT HIGH POINT<br>CALIBRATION | Indica o atual ponto superior da calibração da pressão.                            |  |
| FACTORY LOW POINT<br>CALIBRATION  | Indica o ponto inferior da calibração da pressão de fábrica.                       |  |
| FACTORY HIGH POINT<br>CALIBRATION | Indica o ponto superior da calibração da pressão de fábrica.                       |  |
| PRESSURE MEASURED                 | Indica a pressão medida pelo equipamento.                                          |  |
| TEMPERATURE MEASURED              | Indica a temperatura medida pelo equipamento.                                      |  |

#### **Temperature Calibration Information**

| CALIBRATION UNIT        | Indica a unidade para o procedimento de calibração da temperatura. |
|-------------------------|--------------------------------------------------------------------|
| CALIBRATION TEMPERATURE | Indica o valor atual da calibração da temperatura.                 |

#### **Calibration Methods**

| 0                                                                                             | BSERVAÇÃO                      |                                                      |                            |
|-----------------------------------------------------------------------------------------------|--------------------------------|------------------------------------------------------|----------------------------|
| É recomendado executar o procedimento<br>instalado para minimizar a montagem.<br>informações. | Lower Pressure<br>Veja o manua | <i>Calibration</i> quando o t<br>do transmissor para | ransmissor é<br>obter mais |

#### LOWER PRESSURE CALIBRATION

Este método é usado quando o usuário deseja calibrar o ponto inferior da pressão. É possível selecionar a unidade de calibração e digitar o valor da pressão aplicada para ser usada como valor de referência do transmissor, desde que os limites do sensor e o span mínimo sejam respeitados.

Ao selecionar este método, uma mensagem aparece alertando o usuário que este procedimento deve ser executado quando o processo estiver parado ou o controle da planta estiver em manual.

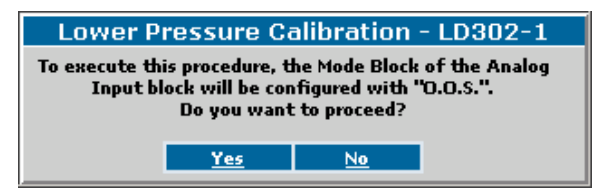

Figura 6. Configurando o Mode Block

Clique Yes, aplique a pressão e espere até que o sensor estabilize.

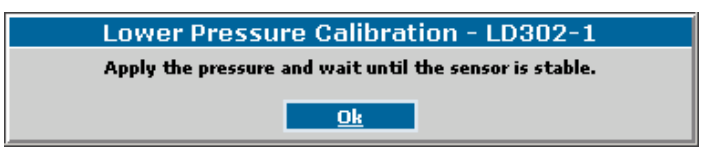

Figura 7. Estabilizando a Pressão

Clique **OK** e a pressão medida será mostrada.

| Lower Pr              | 'essure Ca   | alibration - LD302-1 |
|-----------------------|--------------|----------------------|
| Preassure<br>Measured |              | mmH2O (68°F)         |
|                       | Is the press | ure correct?         |
|                       | <u>Yes</u>   | No                   |
|                       |              |                      |

Figura 8. Confirmando o Valor da Pressão

Se o valor mostrado estiver correto, clique **Yes** para concluir o procedimento. Caso contrário, clique **No** e digite o valor da pressão:

| Lower Pressure Calibration - LD302-1 |             |  |
|--------------------------------------|-------------|--|
| ¥alue                                | mmH20 (4°C) |  |
| Enter the new pressure value.        |             |  |
| ОК                                   | BACK        |  |

Figura 9. Novo Valor da Pressão

Clique **OK** para atribuir o novo valor da pressão e em seguida clique **Yes** para confirmar a alteração, como mostra a figura 8. O procedimento de calibração será concluído.

#### UPPER PRESSURE CALIBRATION

Este método é semelhante ao procedimento *Lower Pressure Calibration* descrito acima. Ele é usado quando o usuário deseja calibrar a pressão usando sua própria referência ao invés da referência de fábrica.

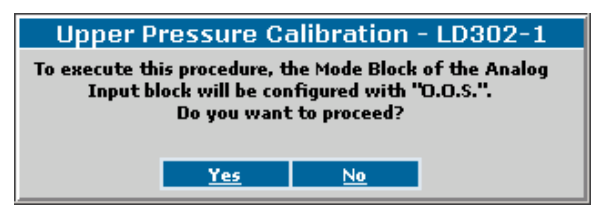

Figura 10. Configurando o Mode Block

Clique Yes, aplique a pressão e espere até que o sensor estabilize.

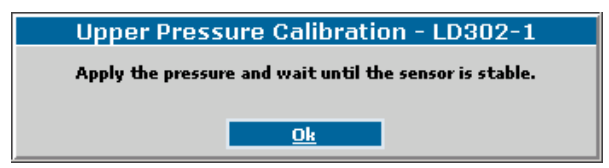

Figura 11. Estabilizando a Pressão

Clique **OK** e a pressão medida será mostrada.

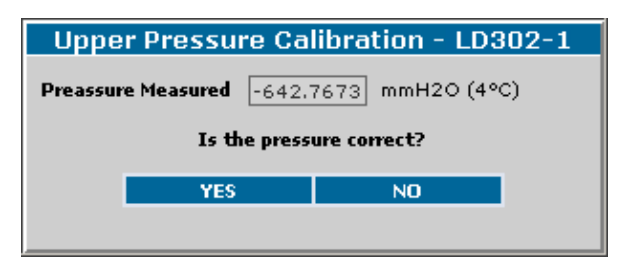

Figura 12. Confirmando o Valor da Pressão

Se o valor mostrado estiver correto, clique **Yes** para concluir o procedimento. Caso contrário, clique **No** e digite o valor da pressão:

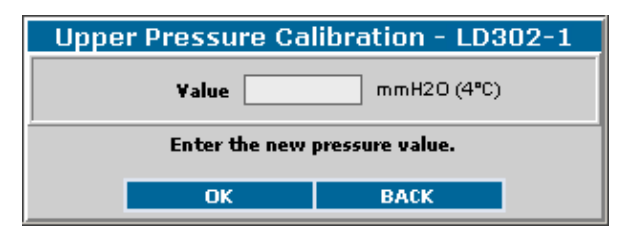

Figura 13. Novo Valor da Pressão

Clique **OK** para atribuir o novo valor da pressão e clique **Yes** para confirmar a alteração, como mostra a figura 12. O procedimento de calibração será concluído.

#### SENSOR CHARACTERIZATION

Este método é usado para corrigir a leitura do sensor em vários pontos. Utilize uma fonte de pressão estável e precisa, para garantir que a precisão seja pelo menos três vezes melhor que a precisão do transmissor.

| Sensor C                 | haracteri                                   | zation - LD-302-AV                                                      |
|--------------------------|---------------------------------------------|-------------------------------------------------------------------------|
| To execute<br>Transducer | this procedu<br>block will be<br>Do you wan | re, the Mode Block of the<br>configured with "O.O.S.".<br>t to proceed? |
|                          | NEXT                                        | CLOSE                                                                   |

Figura 14. Configurando o Mode Block

Clique **Next** e espere até que a pressão estabilize antes de executar o ajuste. A curva característica do sensor pode ser não-linear a uma certa temperatura e para alguns intervalos de valores. Esta não-linearidade pode ser corrigida pelo **Characterization Trim**. O usuário pode configurar o transmissor com a escala de operação desejada para obter uma precisão melhor. A caracterização é determinada por dois ou até cinco pontos.

Aplique a pressão no transmissor e aguarde a estabilização do sensor.

| Sensor Chara             | cterization -                              | LD-302-AV           |
|--------------------------|--------------------------------------------|---------------------|
| Apply the pressure in th | n the first lower p<br>e sensor is stable. | oint and wait until |
| Pressure Measured        | 9,599195                                   | ] mmH2O (68°F)      |
| Normal Value             | 2,705185E-02                               | ]                   |
| Point 1                  | 10                                         | ]                   |
| NEX                      |                                            | DRT                 |

Figura 15. Configurando o Primeiro Ponto

A pressão medida será mostrada. Escreva o valor do primeiro ponto e clique Next Point.

Aplique a pressão no segundo ponto clique **Next Point** e assim sucessivamente até o último ponto desejado. Podem ser inseridos até cinco pontos. Clique **Finish** para terminar o procedimento.

#### OBSERVAÇÃO

Quando forem mais que dois e menos que cinco pontos, ao terminar de inseri-los clique Next e a tela da figura 16 aparecerá. Nas guias Curve Y (%) e Curve X (%) só aparecerão os pontos calibrados antes de clicar no botão Next.

| CurveY (%) |             | CurveX (%)                     |  |
|------------|-------------|--------------------------------|--|
| oint 1 10  |             | 2,698529E-02                   |  |
| oint 2 22  |             | 2,698529E-02                   |  |
| oint 3 3   |             | 2,698529E-02<br>2,698529E-02   |  |
| oint 4 44  |             |                                |  |
| oint 5 55  |             | 2,698529E-02                   |  |
| Date       | [Wed] Nov 1 | [Wed] Nov 12,2008 16:02:47:000 |  |
| Who        | bob_enginee | er 🚽                           |  |
|            | Sul         | omit                           |  |

Figura 16. Finalizando a configuração dos pontos

Escreva o local onde está sendo executado o método **Sensor Characterization** e clique **Submit**. Clique **Finish** para finalizar o método.

#### **TEMPERATURE CALIBRATION**

Este método é usado para calibrar o sensor de temperatura.

| Temperature Calibr                                      | ation - LD-302-AV                                      |  |  |
|---------------------------------------------------------|--------------------------------------------------------|--|--|
| This procedure executes the                             | Temperature Calibration.                               |  |  |
| Check if the temperature mea<br>the correct value on ca | sured is correct, if not type<br>al temperature field. |  |  |
| Temperature Measured                                    | 25,94488 °C                                            |  |  |
| Cal Temperature                                         | 25                                                     |  |  |
| Submit                                                  |                                                        |  |  |
| NEXT                                                    | CLOSE                                                  |  |  |

Figura 17. Configurando a temperatura

Se o valor estiver correto clique **Next.** Caso contrário, entre com o valor correto, clique **Submit** e espere até que o sensor estabilize e depois clique **Next**. A seguinte janela aparecerá:

| [Wed] Nov 12,2008 16:55:19:000 |
|--------------------------------|
| bob_engineer                   |
| Submit                         |
|                                |

Figura 18. Finalizando a configuração da temperatura

Escreva o local onde está sendo executado o método **Temperature Calibration** e clique **Submit**. Clique **Finish** para finalizar o método.

## LD302 - Página de Display

Nesta página o usuário pode salvar os dados mostrados na tela do instrumento.

| LD-302-AV - DISPLAY                                     |                              |                                                            |                                  |        |
|---------------------------------------------------------|------------------------------|------------------------------------------------------------|----------------------------------|--------|
|                                                         | CALIBRATION CONFIGURAT       |                                                            |                                  | ON     |
| Update                                                  |                              |                                                            |                                  |        |
| Update None.                                            |                              |                                                            |                                  |        |
| LCD1                                                    |                              |                                                            |                                  |        |
| Block Tag 1<br>Parameter 1<br>Sub Index 1<br>Mnemonic 1 | PIC-0002-ai<br>8<br>2<br>PV1 | Inc Dec 1<br>Decimal Point Numb<br>Access 1<br>Alpha Num 1 | 0,27<br>2<br>Action v<br>Value v | ]<br>] |
| Submit                                                  |                              |                                                            |                                  |        |

Figura 19. Página do Display

**Opções do Display** 

| BLOCK TAG          | Mostra a lista de tags dos blocos instanciados disponíveis.                                                         |  |  |
|--------------------|----------------------------------------------------------------------------------------------------|--|--|
| PARAMETER          | Mostra a lista de parâmetros disponíveis à visualização no LCD para o bloco selecionado na opção <i>Block Tag</i> . |  |  |
| SUB INDEX          | Indica o sub-index do parâmetro selecionado.                                                                        |  |  |
| MNEMONIC           | Indica o mnemônico do parâmetro selecionado na opção Parameter.                                                     |  |  |
| INC DEC            | É o valor a ser acrescido ou decrescido ao atuar no parâmetro via ajuste local.                                     |  |  |
| DECIMAL POINT NUMB | Indica com quantas casas decimais o parâmetro será visualizado no LCD.                                              |  |  |
| ACCESS             | O usuário pode selecionar o tipo de acesso ao parâmetro selecionado: monitoração ou ação.                           |  |  |
| ALPHA NUM          | Indica se o campo alfanumérico será utilizado para o mnemônico ou para o valor.                                     |  |  |

## LD302 - Página de Visualização do Instrumento

Nesta página o usuário pode monitorar os dados do instrumento.

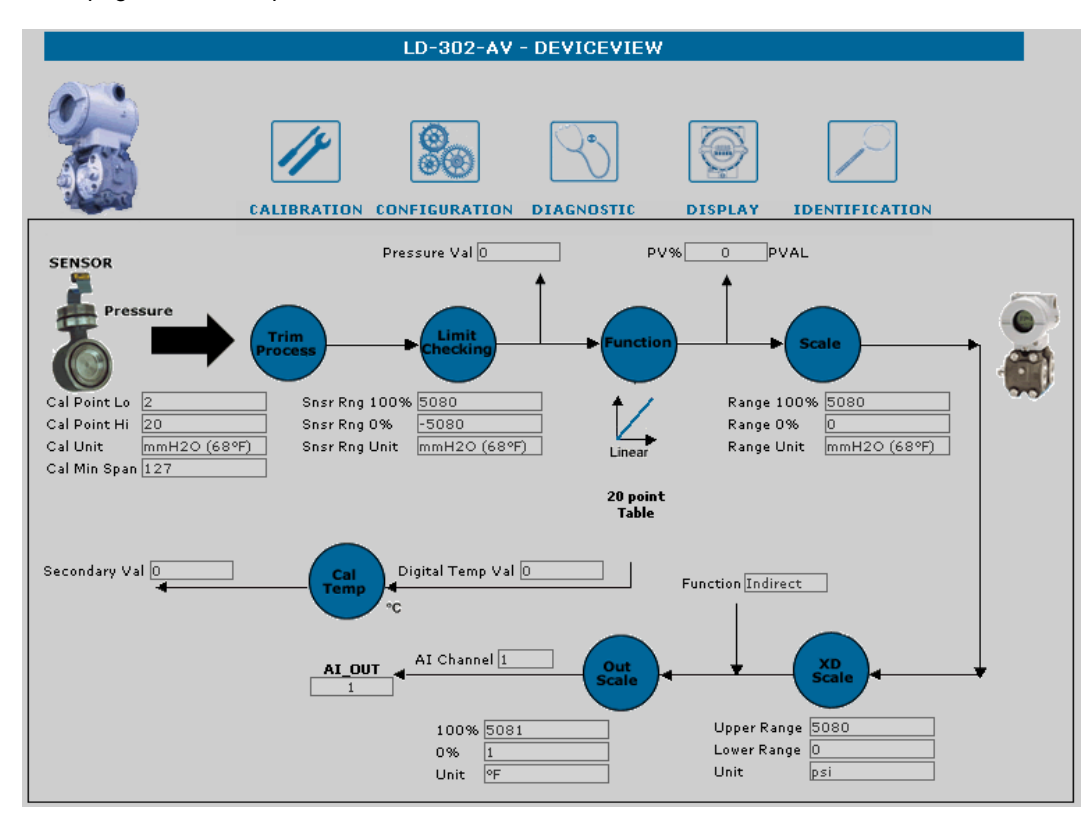

Figura 20. Página de Visualização do Instrumento